#### ONLINE ADATSZOLGÁLTATÁS ÜGYFÉLKAPUS HITELESÍTÉSSEL

Az alábbiakban lépésről lépésre vezetjük végig a dokumentum hitelesítési eljáráson. Felhívjuk figyelmét, hogy Ügyfélkapun keresztül csak abban az esetben van lehetősége a dokumentumot hitelesíteni, ha korábban már regisztrált az Ügyfélkapu szolgáltatásra. Erről további információt itt találhat: <u>https://magyarorszag.hu/szuf\_fooldal#ugyleiras,8b6471d4-7062-4921-8424-b7682856b114</u>

Amennyiben tehát rendelkezik Ügyfélkapu regisztrációval, az alábbi lépéseket követve küldje meg részünkre a hitelesített **Adatszolgáltatást a forgalomba hozott kiadványokról.** 

#### A művelet három részből áll:

- 1. Dokumentum mentése PDF formátumban
- 2. Dokumentum hitelesítése
- 3. Dokumentum beküldése ügyfélkapun keresztül

### 1. Dokumentum mentése PDF formátumban

Fontos, hogy az Ügyfélkapun keresztül történő hitelesítést kizárólag PDF fájllal lehet elvégezni, ezért az Adatszolgáltató excel file-t kitöltése után PDF fájlként kell lementeni. Ennek menete a következő:

A kitöltés végeztével kattintson a "Fájl" menüpontra:

| ,                     | Automatikus mentés 💽 🖫 🏱 🖓 🖓 🖓 🖓 🖓                                                                                                    |  |  |  |  |  |
|-----------------------|----------------------------------------------------------------------------------------------------|--|--|--|--|--|
| Fa                    | ájl <mark>Kezdőlap</mark> Beszúrás Lapelrendezés Képletek Adatok Véleményezés N                                                                   |  |  |  |  |  |
| Bei                   | $\begin{array}{c c c c c c c c c c c c c c c c c c c $                                                                                            |  |  |  |  |  |
| F4                    | $1  \forall  :  \times  \checkmark  f_x$                                                                                                    |  |  |  |  |  |
|                       | A B C D E                                                                                                    |  |  |  |  |  |
| 1<br>2<br>3<br>4<br>5 | <b>artisjus</b><br>Magyar Szerzői Jogvédő Iroda Egyesület<br>Levélcím: 1539 Bp., Pf. 593. Tel. 488-2661, Fax: 212-1542<br>Honlap: www.artisjus.hu |  |  |  |  |  |
| 7<br>8                | Adatszolgáltatás forgalomba hozott<br>kiadványokról<br>2020.01.01-2020.12.31 időszakra vonatkozóan                                                |  |  |  |  |  |

Ezt követően a "Mentés másként" gombra:

| $\Theta$          | Jó reggelt!                              |
|-------------------|------------------------------------------|
| 斺 Kezdőlap        | √ Új                                     |
| 🗅 Új              |                                          |
| 🗁 Megnyitás<br>   | 1    2    3    4   Bemutató megtekintése |
| Információ        | 5<br>6<br>7 →                            |
| Mentés            | Üres munkafüzet Üdvözli az Excel!        |
| Mentés<br>másként |                                          |
| Nyomtatás         | ✓ Keresés                                |
| Megosztás         | Legutóbbiak Rögzítettek Velem megosztva  |

Majd a "Tallózás" ikonra válassza ki a mentés helyét számítógépén:

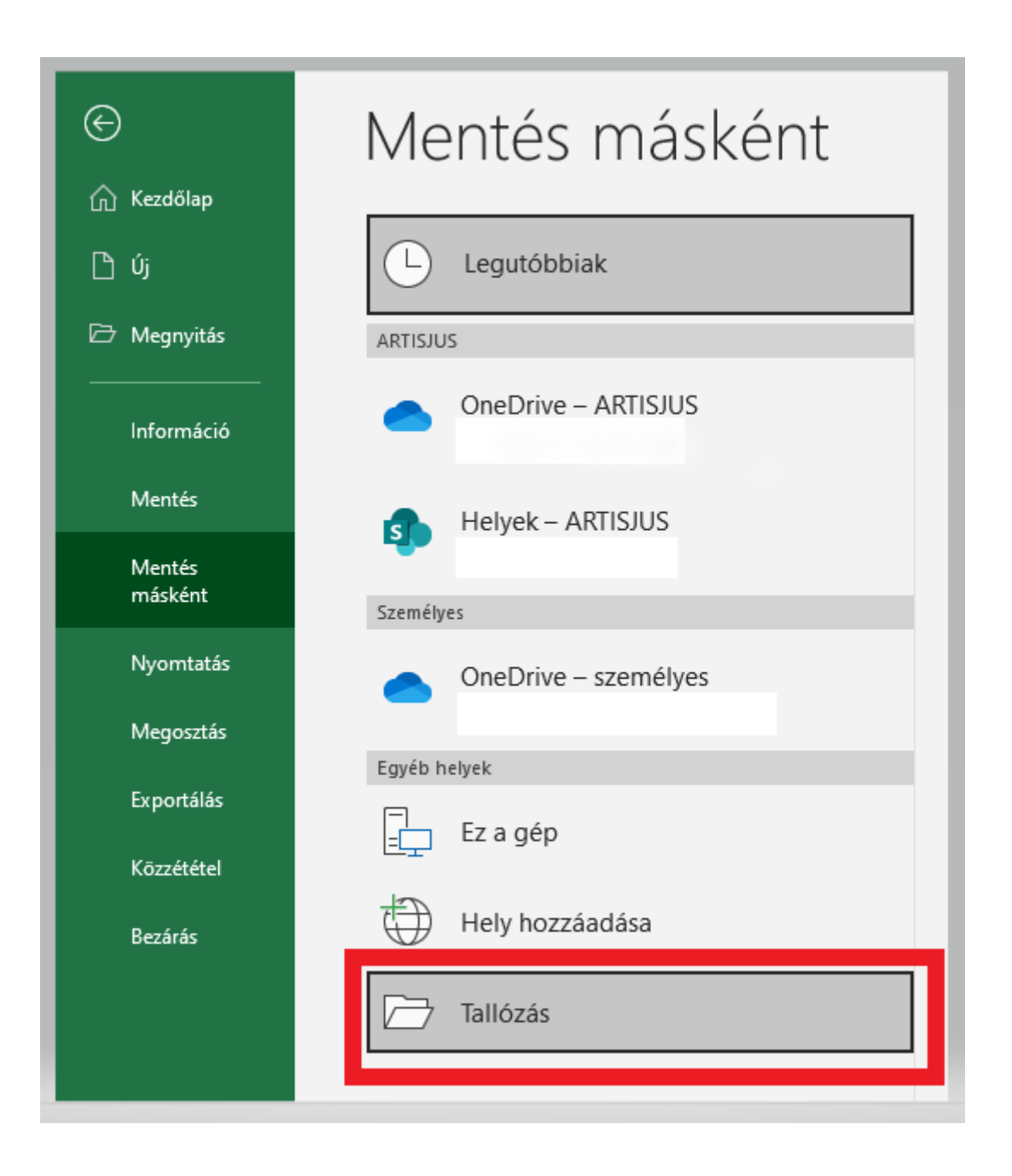

A "Fájl típusa" listából válassza ki a "PDF" formátumot és mentse el a fájlt. A sikeres mentést követően új ablakban megjelenik az Adatszolgáltató lap PDF formátumban. Kérjük ellenőrizze le a kitöltött adatokat.

| X Mentés másként                                                          |                                       |                  |                      |        |                  |                  |              | × |
|---------------------------------------------------------------------------|---------------------------------------|------------------|----------------------|--------|------------------|------------------|--------------|---|
| ← → × ↑ 📙 > Ez a gép > Dokumentumok > Adat                                | szolgáltatás                          |                  |                      |        | ر ق 🗸            | C Keresés: Adats | szolgáltatás |   |
| Rendezés 👻 Új mappa                                                       |                                       |                  |                      |        |                  |                  |              | 0 |
| iCloud Drive                                                              | Állapot                               | Módosítás dátuma | Típus                | Méret  |                  |                  |              |   |
| iCloud Photos                                                             |                                       | Nincs a keresé   | snek megfelelő elem. |        |                  |                  |              |   |
| iCloud-fotók                                                              |                                       |                  |                      |        |                  |                  |              |   |
| OneDrive - ARTISJ                                                         |                                       |                  |                      |        |                  |                  |              |   |
| Documents                                                                 |                                       |                  |                      |        |                  |                  |              |   |
| Microsoft Teams                                                           |                                       |                  |                      |        |                  |                  |              |   |
| <ul> <li>OneDrive - Persor</li> </ul>                                     |                                       |                  |                      |        |                  |                  |              |   |
| 📃 Ez a gép                                                                |                                       |                  |                      |        |                  |                  |              |   |
| 💣 Hálózat 🗸                                                               |                                       |                  |                      |        |                  |                  |              |   |
| Eáilpáva Adatszolgáltatás_forgalomba_hozott_kiad                          | lvnyomtatvány_2020                    |                  |                      |        |                  |                  |              | ~ |
| Fájl típusa: PDF                                                          |                                       |                  |                      |        |                  |                  |              | ~ |
| Szerzők: Szerző hozzáadása Cím                                            | nkék: Címke hozzáadása                | Cím: Cím         | hozzáadása           | Tárgy: | A tárgy megadása |                  |              |   |
| Optimalizálás:      Szokásos (online<br>közzétételhez és<br>nyomtatáshoz) | Fájl megnyitása a<br>közzététele után |                  |                      |        |                  |                  |              |   |
| O Méret minimalizálása<br>(online közzétételhez)                          |                                       |                  |                      |        |                  |                  |              |   |
| Beállítások                                                               |                                       |                  |                      |        |                  |                  |              |   |
| ∧ Mappák elrejtése                                                        |                                       |                  |                      |        | Eszközök 🔻       | Mentés           | Mégse        |   |

## 2. Dokumentum hitelesítése

Írja be a böngésző címsorába:

https://magyarorszag.hu/szuf\_avdh\_feltoltes

#### HITELESÍTÉS

| [                       |                                                 |           |
|-------------------------|-------------------------------------------------|-----------|
|                         |                                                 |           |
|                         | <b>H Ú Z Z A id e</b><br>A FÁJLT A FELTÖLTÉSHEZ |           |
|                         | vagy klikkeljen ide a tallózáshoz               |           |
|                         |                                                 |           |
| Hitelesítés             |                                                 |           |
| ● Hiteles PDF ○ ASIC    |                                                 |           |
| 🗌 Elfogadom az ÁSZF-et. |                                                 | FELTÖLTÉS |

#### Húzza ide a fájlt a feltöltéshez vagy klikkeljen a tallózáshoz

A hitelesíteni kívánt fájlt ún. drag & drop tecnikával húzza be az ablakba, vagy kattintson a "klikkeljen ide a tallózáshoz" gombra. Ekkor a felugró tallózóablakban a saját gépéről kiválaszthatja azt a fájl, amelyen a hitelesítést el szeretné végezni.

Válasszon ki a korábban PDF-ben elmentett Adatszolgáltató lapot.

#### Hitelesítés

Kérjük, a Hiteles PDF gombot hagyja bejelölve!

#### ÁSZF

A jelölőnégyzet kipipálásával el kell fogadni az Általános Szolgáltatási Feltételeket, majd el kell küldeni a dokumentumot a rendszernek hitelesítésre.

#### Dokumentum elküldése hitelesítésre

Katt a kék Feltöltés gombra.

#### Azonosítási szolgáltatások

Az oldal frissítése után a felhasználónak azonosítania kell magát Ügyfélkapus felhasználóneve és jelszava megadásával:

| AZ(<br>SZOL(  | ONOSÍTÁSI<br>GÁLTATÁSOK |
|---------------|-------------------------|
| FELHASZNÁLÓNÉ | :V                      |
| JELSZÓ        |                         |
|               | BEJELENTKEZÉS           |
| Azo           | onosítás megszakítása   |
| M             | Nég nem regisztrált?    |
|               | Elfelejtett jelszó      |

Személyre szabott Ügyintézési Felület (SZÜF)

ÁLTALÁNOS SZERZŐDÉSI FELTÉTELEK

Kérjük, olvassa el és az *Elfogadom* gombra kattintva fogadja el az Általános Szerződési feltételeket.

# Személyre szabott Ügyintézési Felület (SZÜF) ÁLTALÁNOS SZERZŐDÉSI FELTÉTELEK

2018. szeptember 10.

v2.00

# 1. PREAMBULUM

Az elektronikus ügyintézés és a bizalmi szolgáltatások általános szabályairól szóló 2015. évi CCXXII. törvény (továbbiakban E-ügyintézési tv.) 1. § 40. pontjában definiálja a személyre szabott ügyintézési felület (a továbbiakban: SZÜF) fogalmát, mely szerint a SZÜF a jogszabályban kijelölt szolgáltató által nyújtott olyan, az ügyfél által személyre szabható internetes alkalmazás, amely az azonosított ügyfél számára egységesen elérhető lehetőséget biztosít az elektronikus ügyintézéshez szükséges nyilatkozatok, eljárási cselekmények és egyéb kötelezettségek teljesítésére, az ügyfél által igénybe vehető elektronikus ügyintézési szolgáltatások igénybevételére.

Az E-ügyintézési tv. 38. § (1) bekezdés k) pontja szerint a SZÜF egy központi elektronikus ügyintézési szolgáltatás (a továbbiakban: KEÜSZ), melyet a Kormány biztosít a jogszabályban kijelölt szolgáltató útján.

Az egyes, az elektronikus ügyintézéshez kapcsolódó szervezetek kijelöléséről szóló 84/2012. (IV. 21.) Korm. rendelet 4. § q) pontja a SZÜF szolgáltatójaként a NISZ Nemzeti Infokommunikációs Szolgáltató Zrt.-t (a továbbiakban: NISZ Zrt.) jelöli ki.

A SZÜF-re vonatkozó további rendelkezéseket az elektronikus ügyintézés részletszabályairól szóló 451/2016. (XII. 19.) Korm. rendelet tartalmaz (a továbbiakban: Eüvhr.).

Az E-ügyintézési tv. 1. § 17. pontja határozza meg az elektronikus ügyintézést biztosító szerveket. Az E-ügyintézési tv. 10. §-a alapján az ügyfél választása szerint az elektronikus ügyintézéshez szükséges nyilatkozatokat, eljárási

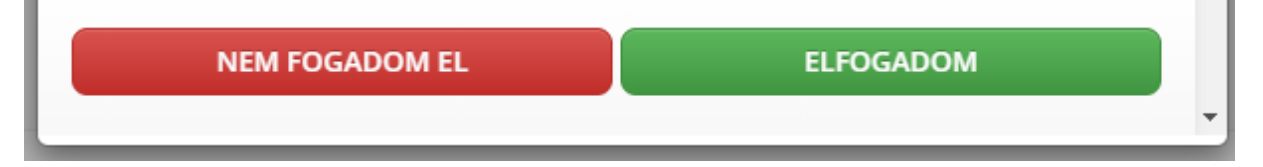

# 3. Dokumentum küldése

Kérjük, hogy az e-mail címhez írja be az <u>hfkiadas@artisjus.com</u> címet és nyomja meg a *küldés e-mailben* gombot.

## Azonosításra visszavezetett dokumentumhitelesítés

| ±             | LETÖLTÉS                                               |
|---------------|--------------------------------------------------------|
| z elkészült d | lokumentum elérésének URL-jét e-mailben is elküldheti. |
| -mail cím     |                                                        |
| hfkiadas@     | 🤊 artisjus.com                                         |
| 2             | KÜLDÉS E-MAIL-BEN                                      |
| G             | TOVÁBBI DOKUMENTUM-HITELESÍTÉS                         |
| <b>n</b>      | VISSZA A KEZDŐOLDALRA                                  |
|               | <u>Á</u>                                               |

#### Üzenet elküldve

Ha sikeres volt a küldés, az alábbi üzenetet fogja látni:

| OK | Üzenet elküldve. |  |    |
|----|------------------|--|----|
| ОК |                  |  |    |
|    |                  |  | ок |

77

Nyomja meg az *OK* gombot.

Pár perc elteltével a hitelesített adatszolgáltatás megérkezik az email címünkre. Az ügyintézést, feldolgozást munkaidőben folyamatosan végezzük.

Amennyiben a megküldött adatszolgáltatás kapcsán kérdések merülnének fel, e-mailben felvesszük a kapcsolatot a kiadóval.

Üdvözlettel,

Magánmásolási és Mechanika Osztály